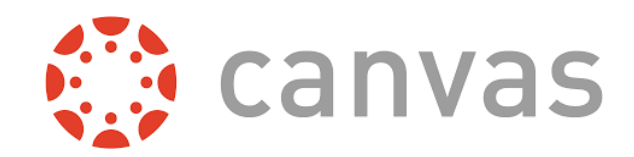

# ¿Cómo veo mis calificaciones en un curso?

La página de calificaciones de un curso muestra todas las calificaciones actuales de todas las asignaciones del curso. También puede ver los detalles de la puntuación, los comentarios y las rúbricas. Si su instructor utiliza varios períodos de calificación, también puede filtrar las calificaciones por período.

Si tiene cursos que han concluido y puede acceder a su contenido, puede ver esas calificaciones de cualquier curso activo. También puede ver las calificaciones de los cursos concluidos desde el menú de navegación global.

Nota: Algunos detalles en la página de calificaciones, como los detalles de la calificación y la calificación total, pueden estar restringidos en su curso.

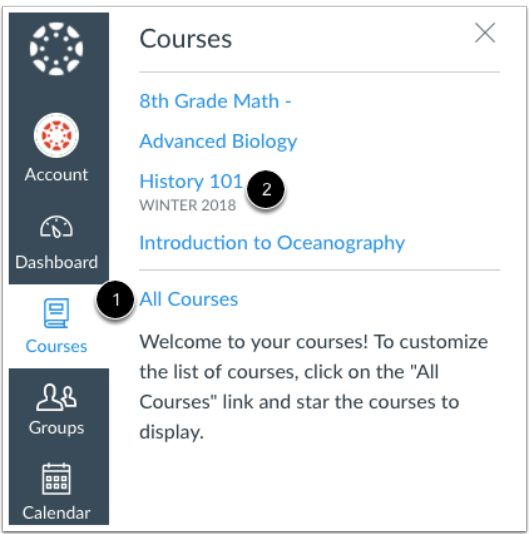

#### Abrir el curso

En Navegación global, haga clic en el enlace Cursos [1], luego haga clic en el nombre del curso [2].

## Abrir las calificaciones

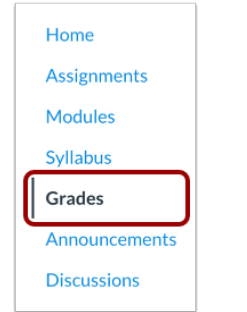

En Navegación del curso, haga clic en el enlace Calificaciones.

## Ver las calificaciones

| Grades for En                                                           | nily Bo                   | oone                |             | (              | 11 🔒 P      | rint Grades |
|-------------------------------------------------------------------------|---------------------------|---------------------|-------------|----------------|-------------|-------------|
| Course 1                                                                |                           | Arrange By 2        |             | 3              |             |             |
| History 101                                                             | ~                         | Due Date            | ~           | Apply          |             |             |
| 4<br>Name                                                               |                           | 5<br>Due            | 6<br>Status | 7<br>Score     | 8<br>Out of |             |
| A Closer Look: The Uni<br>Constitution Written R                        | ted States<br>esponse 1   | Jan 1 by 11:59pm    |             | ĨII.           | 20          | 0111        |
| Course Introductions                                                    |                           | Feb 7 by 11:59pm    |             | ą              | 10          |             |
| The Bill of Rights Quiz                                                 |                           | Feb 13 by 11:59pm   | LATE        | \$3            | 10          |             |
| A Closer Look: Respons                                                  | se 2                      | Feb 18 by 11:59pm   | 10          | T              | 25          | 9           |
| <ul> <li>Patriotism or Treason?<br/>British Citizen Point of</li> </ul> | Colonist vs<br>View Essay | 7 Mar 13 by 11:59pm |             | d <sup>D</sup> | 30          | \$<br>↓     |

Desde la página de calificaciones, puede seleccionar el curso para el que desea ver las calificaciones [1]. De forma predeterminada, las calificaciones se ordenan cronológicamente por fecha de vencimiento de la tarea. En el menú Organizar por [2], también puede ordenar por módulo, título de tarea o grupo de tarea. Para ver las calificaciones especificadas, haga clic en el botón Aplicar [3]. Las asignaciones que no forman parte de un módulo se mostrarán al final de la lista de asignaciones en orden alfabético. Sin embargo, si no se utilizan módulos o grupos de tareas en su curso, no se incluirán como opciones de clasificación.

Puede ver el nombre de la tarea [4], la fecha de vencimiento de la tarea [5], el estado de la tarea [6], la puntuación obtenida [7] y el valor total de puntos de la tarea [8]. También puede ver si la tarea incluye detalles de puntuación, comentarios o rúbricas [9].

Es posible que vea varios iconos de calificación en la columna de puntuación [10] que indican el tipo de tarea que envió. Su instructor no ha calificado estas asignaciones. Una vez que se califica la tarea, el ícono será reemplazado por su puntaje.

La página de calificaciones también le permite crear calificaciones hipotéticas o hipotéticas. Puede hacer clic en cualquier campo de puntuación y aproximar su calificación tanto para las tareas calificadas (si desea enviar una tarea) como para las tareas no calificadas. Para imprimir sus calificaciones, haga clic en el botón Imprimir calificaciones [11].

## Ver períodos de calificaciones

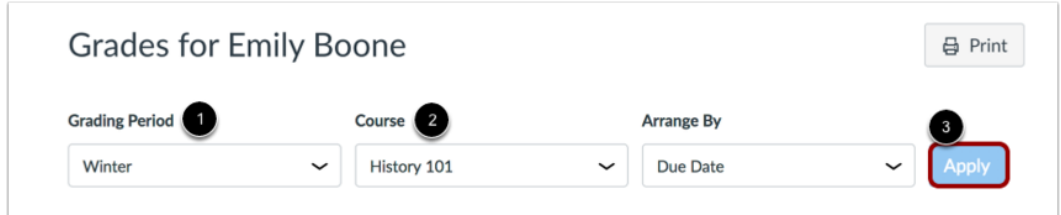

Si los períodos de calificación están habilitados en su curso, puede ver sus calificaciones de acuerdo con el período de calificación [1]. De forma predeterminada, la página de calificaciones muestra el período de calificación actual. Si una tarea no incluye una fecha de vencimiento, se mostrará como parte del último período de calificaciones. Para ver las calificaciones de otro curso, haga clic en el menú desplegable Curso [2]. Para ver el período de calificación y el curso especificados, haga clic en el botón Aplicar [3].

Si su curso incluye grupos de tareas ponderadas, los grupos de tareas pueden variar en la barra lateral según el período de calificación que esté viendo. Se muestra un grupo de tareas si el grupo tiene al menos una tarea pendiente en el período de calificación seleccionado.

Cuando se ponderan los períodos de calificación y selecciona la opción Todos los períodos de calificación, la barra lateral muestra los pesos de cada período de calificación.

## Ver asignaciones tardadas

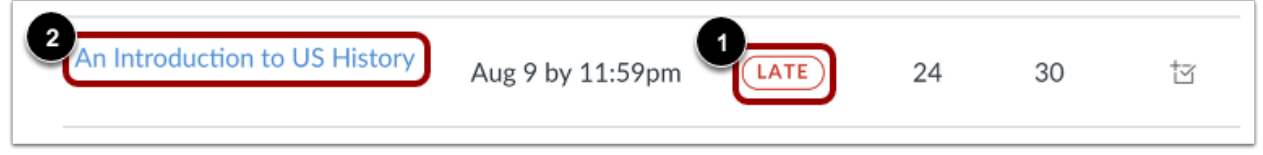

Su instructor puede hacer cumplir una política de retraso automático en su curso. Cualquier tarea que se envíe después de la fecha de vencimiento se marca como tardada. La política de retraso deduce automáticamente un porcentaje de la calificación del puntaje total. Las asignaciones tardadas muestran el icono Atrasado en la columna Estado del libro de calificaciones [1]. Para ver los detalles del envío de una tarea tardada, haga clic en el nombre del envío [2].

## Ver envío tardado

| Submission Details                                                              | Grade:<br>Late penalty:<br>Final grade: | 30 / 30<br>- <mark>6</mark><br>24 / 30 |
|---------------------------------------------------------------------------------|-----------------------------------------|----------------------------------------|
| An Introduction to US History<br>Emily Boone submitted Aug 13 at 11:30am (LATE) | Re-submit Assig                         | nment                                  |

La página Detalles del envío muestra su calificación, la cantidad deducida por la multa por demora y la calificación final.

## Ver información de calificaciones

| Bill of Rights Review                                  | Mar 13 by 11:59pm |       |
|--------------------------------------------------------|-------------------|-------|
| 2<br>Final Grade Info                                  |                   | Close |
| This assignment does not count toward the final grade. |                   |       |

Algunas asignaciones incluyen un icono de advertencia negro [1], que le advierte que los puntos obtenidos en esta tarea no contarán para su calificación final [2]. Aún debe enviar esta tarea a menos que su instructor la haya excusado.

#### Ver comentarios

| Historical Video Assignment      | Feb 13 by 11:59pm            |    | 25 1 🗊  |
|----------------------------------|------------------------------|----|---------|
| Comments                         |                              |    | 3 Close |
| 2 Thank you for your submission! | Doug Roberts, Jan 2 at 3:10p | om | 0       |

Si hay comentarios en su tarea, la tarea muestra un icono de comentario [1]. Para ver los comentarios, haga clic en el icono. Los comentarios se organizarán cronológicamente [2]. Para cerrar los comentarios, haga clic en el enlace Cerrar [3].

## Ver detalles de puntuación

| Road to Revolution: Pa | atriotism or Treason | Mar 7 by 11:59pm | 10 (4.0) | 1       |
|------------------------|----------------------|------------------|----------|---------|
| Score Details          |                      |                  |          | 4 Close |
| 2 Mean: 9.2            | High: 10             | Low: 8.2         | 3        |         |

Si puede ver los detalles de la puntuación, haga clic en el icono de la marca de verificación [1]. Puede ver la distribución de calificaciones de la tarea y ver las puntuaciones medias, altas y bajas [2].

La línea horizontal del gráfico se extiende desde O hasta la puntuación más alta posible de la tarea [3]. El cuadro blanco se extiende desde el puntaje más bajo hasta el más alto de los estudiantes. Su puntuación aparece como un cuadrado azul en este gráfico.

Solo verá los detalles de la puntuación si más de otros cinco estudiantes han enviado esa tarea en el curso. Si no ve los detalles de la puntuación, significa que menos de cinco estudiantes han enviado la tarea.

Para cerrar los detalles de la puntuación, haga clic en el enlace Cerrar [4].

| Close Pubric                                                          |                                 |                              |                     | Assessment                            | by Doug Rob |
|-----------------------------------------------------------------------|---------------------------------|------------------------------|---------------------|---------------------------------------|-------------|
| Discussion Rubric                                                     |                                 |                              |                     |                                       |             |
| Criteria                                                              | Ratings                         |                              |                     |                                       | Pts         |
| Follow Instructions                                                   | 4.0 pts<br>Full Marks           |                              | 0.0 pt<br>No M      | ts<br>larks                           | 4 / 4.0 pts |
| First Post<br>Instructor Comments                                     | 3.0 pts<br>Full Marks           | ( )<br>1                     |                     | ts<br>Iarks                           | 3 / 3.0 pts |
| Second Post<br>Instructor Comments                                    | 3.0 pts<br>Full Marks           |                              | 0.0 pts<br>No Marks |                                       | 3 / 3.0 pts |
| © Discussion Outcome<br>view longer description<br>threshold: 3.0 pts | 5.0 pts<br>Exceeds Expectations | 3.0 pts<br>Meets Expectation | ons                 | 0.0 pts<br>Does Not Meet Expectations | 5 / 5.0 pts |

Ver rúbrica

Una tarea también puede incluir un icono de rúbrica [1], lo que significa que la tarea incluía una rúbrica para fines de calificación. Para ver sus resultados, haga clic en el

icono. Vea su puntuación según la rúbrica [2]. Para cerrar la rúbrica, haga clic en el enlace Cerrar rúbrica [3].

Nota: Su instructor puede restringir la puntuación total de la rúbrica.

| Ver | gru | pos | de | tareas |
|-----|-----|-----|----|--------|
|-----|-----|-----|----|--------|

| Assignments  | 89%    | 26.70 /<br>30.00  | 3 |
|--------------|--------|-------------------|---|
| Discussions  | 66.67% | 20.00 /<br>30.00  |   |
| Quizzes      | 90%    | 9.00 /<br>10.00   |   |
| Extra Credit | N/A    | 0.00 /<br>0.00    |   |
| Total        | 80.88% | 80.88 /<br>100.00 |   |

La página de calificaciones enumerará los grupos de tareas incluidos en su curso [1]. Los grupos de asignaciones permiten a los instructores organizar asignaciones, discusiones y cuestionarios en grupos y aplicar reglas de calificación o pesos específicos a esos grupos. Puede ver la puntuación porcentual de cada grupo [2] y los puntos que ha ganado frente al total de puntos posibles [3].

Nota: su instructor puede restringir los porcentajes de los grupos de tareas.

## Ver barra lateral

| Total: 90.04%                                                                                                    | (A-) 1             | Calculation of totals has                                                                                                    |                    |  |
|----------------------------------------------------------------------------------------------------|--------------------|----------------------------------------------------------------------------------------------------|--------------------|--|
| ☆ Show Saved<br>Scores                                                                                                    | "What-If" 2        |                                                                                                    |                    |  |
| Show All Detail                                                                                                    | s 3                | Scores ⊡ Show Saved "What-If"                                                                                                    |                    |  |
| Assignments are weighted by group:                                                                                                    |                    | Show All Details                                                                                                    |                    |  |
| Group                                                                                                    | Weight             | Assignments are group:                                                                                                    | weighted by        |  |
| Assignments                                                                                                    | 30%                | Group                                                                                                    | Weight             |  |
| Quizzes                                                                                                    | 20%                | Assignments                                                                                                    | 30%                |  |
| Discussions                                                                                                    | 30%                | Quizzes                                                                                                    | 20%                |  |
| Extra Credit                                                                                                    | 10%                | Discussions                                                                                                    | 30%                |  |
| Total                                                                                                    | 90%                | Extra Credit                                                                                                    | 10%                |  |
| Calculate base graded assignr                                                                                                    | d only on<br>nents | Total                                                                                                    | <b>90%</b>         |  |
| You can view you                                                                                                    | r grades based     | graded assignr                                                                                                    | d only on<br>nents |  |
| on What-If scores so that you<br>know how grades will be affected<br>by upcoming or resubmitted<br>assignments. You can test scores<br>for an assignment that already<br>includes a score, or an assignment<br>that has yet to be graded. |                    | You can view your grades based<br>on What-If scores so that you<br>know how grades will be affected<br>by upcoming or resubmitted<br>assignments. You can test scores<br>for an assignment that already<br>includes a score, or an assignmen |                    |  |

| Calculation of to<br>been disabled | tals has 4      |
|------------------------------------|-----------------|
| ☆ Show Saved "V<br>Scores          | Vhat-If"        |
| Show All Details                   |                 |
| Assignments are we group:          | ighted by       |
| Group                              | Weight          |
| Assignments                        | 30%             |
| Quizzes                            | 20%             |
| Discussions                        | 30%             |
| Extra Credit                       | 10%             |
| Total                              | 90%             |
| Calculate based of graded assignme | only on<br>nts  |
| You can view your g                | rades based     |
| on What-If scores se               | o that you      |
| know how grades w                  | ill be affected |
| by upcoming or resu                | ubmitted        |
| assignments. You ca                | n test scores   |
| for an assignment th               | nat already     |

El resumen de calificaciones muestra su calificación total [1], le permite ver las calificaciones hipotéticas guardadas [2] y le permite mostrar u ocultar todos los detalles de calificación, comentarios y rúbricas que se muestran en la página Calificaciones [3].

Dependiendo del cálculo de la calificación para su curso, su calificación total puede mostrarse como un valor de puntos o como un porcentaje.

Nota: Su instructor puede restringirle la visualización de su calificación total [4].

that has yet to be graded.

## Ver calificaciones actuales v totales

| Total: 90.04% (A-)       Total: 37.8% (F)         I Show Saved "What-If" Scores       I Show Saved "What-If" Scores         Show All Details       Show All Details         Assignments are weighted by group:       Show All Details         Group       Weight         Assignments       30%         Quizzes       20%         Discussions       30%         Extra Credit       10%         Total       90%         Calculate based only on graded assignments       Soures so that you know how grades will be affected by upcoming or resubmitted assignments. You can test scores for an assignment that already includes a score, or an assignment that has yet to be graded.                                                                                                    |                                      |                 | ,          |                                       |                  |
|----------------------------------------------------------------------------------------------------|--------------------------------------|-----------------|------------|---------------------------------------|------------------|
| Image: Show Saved "What-If"       Show Saved "What-If"         Show All Details       Show All Details         Assignments are weighted by group:       Show All Details         Group       Weight         Assignments       30%         Quizzes       20%         Discussions       30%         Extra Credit       10%         Total       90%         Image: Calculate based only on graded assignments       Stores so that you know how grades will be affected by upcoming or resubmitted assignments. You can test scores for an assignment that already includes a score, or an assignment that has yet to be graded.       Calculate based only on graded assignments that already includes a score, or an assignment that already includes a score, or an assignment that already includes a score, or an assignment that already includes a score, or an assignment that already includes a score, or an assignment that has yet to be graded.                                 | Total: 90.04% (A-                    | -)              |            | Total: 37.8% (F)                      | )                |
| Show All DetailsShow All DetailsAssignments are weighted by<br>group:Assignments are weighted by<br>group:Assignments are weighted by<br>group:GroupWeightAssignments are weighted by<br>group:Assignments30%GroupWeightAssignments30%Quizzes20%Discussions30%Discussions30%Extra Credit10%Discussions30%Total90%Calculate based only on<br>graded assignmentsScalculate based only on<br>graded assignmentsCalculate based only on<br>graded assignmentsYou can view your grades based<br>on What-If scores so that you<br>know how grades will be affected<br>by upcoming or resubmitted<br>assignments. You can test scores<br>for an assignment that already<br>includes a score, or an assignment<br>that has yet to be graded.Show All Details                                                                                                    | ☆ Show Saved "W<br>Scores            | /hat-lf"        |            | <sup>†</sup> ⊠ Show Saved "<br>Scores | What-If"         |
| Assignments are weighted by group:       Assignments are weighted by group:         Group       Weight         Assignments       30%         Quizzes       20%         Discussions       30%         Extra Credit       10%         Total       90%         Calculate based only on graded assignments       Galculate based only on graded assignments         You can view your grades based on What-If scores so that you know how grades will be affected by upcoming or resubmitted assignments. You can test scores for an assignment that already includes a score, or an assignment that has yet to be graded.                                                                                                    | Show All Details                     |                 |            | Show All Details                      |                  |
| GroupWeightAssignments30%Quizzes20%Discussions30%Extra Credit10%Total90%Image: Calculate based only on graded assignmentsCalculate based only on graded assignmentsYou can view your grades based on What-If scores so that you know how grades will be affected by upcoming or resubmitted assignments. You can test scores for an assignment that already includes a score, or an assignment that already includes a score, or an assignment that already includes a score, or an assignment that has yet to be graded.                                                                                                    | Assignments are we group:            | ighted by       |            | Assignments are w group:              | eighted by       |
| Assignments30%Assignments30%Quizzes20%Quizzes20%Discussions30%Quizzes20%Discussions30%Extra Credit10%Total90%Total90%Image: Calculate based only on graded assignmentsCalculate based only on graded assignmentsCalculate based only on graded assignmentsYou can view your grades based on What-If scores so that you know how grades will be affected by upcoming or resubmitted assignments. You can test scores for an assignment that already includes a score, or an assignment that already includes a score, or an assignment that has yet to be graded.                                                                                                    | Group                                | Weight          |            | Group                                 | Weight           |
| Quizzes20%Quizzes20%Discussions30%Discussions30%Extra Credit10%Total90%Image: Calculate based only on graded assignmentsCalculate based only on graded assignmentsCalculate based only on graded assignmentsCalculate based only on graded assignmentsImage: Now how grades will be affected by upcoming or resubmitted assignments. You can test scores for an assignment that already includes a score, or an assignment that has yet to be graded.Quizzes20%Image: Discussions30%Extra Credit10%Image: Discussions90%Image: Discussions90%Image: DiscussionsYou can view your grades based on ly on graded assignmentsYou can view your grades based on What-If scores so that you know how grades will be affected by upcoming or resubmitted assignments. You can test scores for an assignment that already includes a score, or an assignment that has yet to be graded.                                                                                                    | Assignments                          | 30%             |            | Assignments                           | 30%              |
| Discussions30%Discussions30%Extra Credit10%Extra Credit10%Total90%Total90%Image: Calculate based only on graded assignmentsCalculate based only on graded assignmentsCalculate based only on graded assignmentsYou can view your grades based in What-If scores so that you know how grades will be affected by upcoming or resubmitted assignments. You can test scores for an assignment that already includes a score, or an assignment that already includes a score, or an assignment that has yet to be graded.Discussions30%Image: Calculate based only on graded assignmentsCalculate based only on graded assignments90%Image: Calculate based only on graded assignmentsImage: Calculate based only on graded assignmentsYou can view your grades based on What-If scores so that you know how grades will be affected by upcoming or resubmitted assignments. You can test scores for an assignment that already includes a score, or an assignment that has yet to be graded. | Quizzes                              | 20%             |            | Quizzes                               | 20%              |
| Extra Credit10%Extra Credit10%Total90%Total90%✓ Calculate based only on<br>graded assignmentsCalculate based only on<br>graded assignmentsCalculate based only on<br>graded assignmentsTou can view your grades based<br>n What-If scores so that you<br>know how grades will be affected<br>by upcoming or resubmitted<br>                                                                                                    | Discussions                          | 30%             |            | Discussions                           | 30%              |
| Total90%Calculate based only on<br>graded assignmentsCalculate based only on<br>graded assignmentsYou can view your grades based<br>n What-If scores so that you<br>know how grades will be affected<br>by upcoming or resubmitted<br>assignments. You can test scores<br>for an assignment that already<br>includes a score, or an assignment<br>that has yet to be graded.Total90%Image: Total graded assignments<br>You can view your grades based<br>on What-If scores so that you<br>know how grades will be affected<br>by upcoming or resubmitted<br>assignments. You can test scores<br>for an assignment that already<br>includes a score, or an assignment<br>that has yet to be graded.Total graded<br>on What-If scores<br>so that you<br>know how grades will be affected<br>by upcoming or resubmitted<br>assignments. You can test scores<br>for an assignment that already<br>includes a score, or an assignment<br>that has yet to be graded.                            | Extra Credit                         | 10%             |            | Extra Credit                          | 10%              |
| Calculate based only on<br>graded assignments<br>You can view your grades based<br>In What-If scores so that you<br>know how grades will be affected<br>by upcoming or resubmitted<br>assignments. You can test scores<br>for an assignment that already<br>includes a score, or an assignment<br>that has yet to be graded.                                                                                                    | Total                                | 90%             |            | Total                                 | 90%              |
| You can view your grades based<br>N What-If scores so that you<br>know how grades will be affected<br>by upcoming or resubmitted<br>assignments. You can test scores<br>for an assignment that already<br>includes a score, or an assignment<br>that has yet to be graded.<br>You can view your grades based<br>on What-If scores so that you<br>know how grades will be affected<br>by upcoming or resubmitted<br>assignment that already<br>includes a score, or an assignment<br>that has yet to be graded.<br>You can view your grades based<br>on What-If scores so that you<br>know how grades will be affected<br>by upcoming or resubmitted<br>assignment that already<br>includes a score, or an assignment<br>that has yet to be graded.                                                                                                    | Calculate based of graded assignment | only on<br>nts  | 4          | Calculate based<br>graded assignm     | only on<br>ents  |
| <ul> <li>What-If scores so that you know how grades will be affected by upcoming or resubmitted assignments. You can test scores for an assignment that already includes a score, or an assignment that has yet to be graded.</li> <li>an What-If scores so that you know how grades will be affected by upcoming or resubmitted assignments. You can test scores for an assignment that already includes a score, or an assignment that has yet to be graded.</li> </ul>                                                                                                    | You can view your g                  | rades based     |            | You can view your                     | grades based     |
| know how grades will be affected<br>by upcoming or resubmitted<br>assignments. You can test scores<br>for an assignment that already<br>includes a score, or an assignment<br>that has yet to be graded.<br>know how grades will be affected<br>by upcoming or resubmitted<br>assignments. You can test scores<br>for an assignment that already<br>includes a score, or an assignment<br>that has yet to be graded.                                                                                                    | n What-If scores so                  | o that you      | 2          | on What-If scores                     | so that you      |
| by upcoming or resubmittedby upcoming or resubmittedassignments. You can test scoresassignments. You can test scoresfor an assignment that alreadyfor an assignment that alreadyincludes a score, or an assignmentincludes a score, or an assignmentthat has yet to be graded.that has yet to be graded.                                                                                                    | know how grades w                    | ill be affected | $\bigcirc$ | know how grades v                     | will be affected |
| assignments. You can test scoresassignments. You can test scoresfor an assignment that alreadyfor an assignment that alreadyincludes a score, or an assignmentincludes a score, or an assignmentthat has yet to be graded.that has yet to be graded.                                                                                                    | by upcoming or resu                  | bmitted         |            | by upcoming or res                    | submitted        |
| for an assignment that alreadyfor an assignment that alreadyincludes a score, or an assignmentincludes a score, or an assignmentthat has yet to be graded.that has yet to be graded.                                                                                                    | assignments. You ca                  | n test scores   |            | assignments. You c                    | an test scores   |
| includes a score, or an assignmentincludes a score, or an assignmentthat has yet to be graded.that has yet to be graded.                                                                                                    | for an assignment th                 | at already      |            | for an assignment t                   | that already     |
| that has yet to be graded. that has yet to be graded.                                                                                                    | includes a score, or a               | an assignment   |            | includes a score, or                  | an assignment    |
|                                                                                                    | that has yet to be gr                | aded.           |            | that has yet to be g                  | graded.          |

La calificación actual se calcula sumando las tareas calificadas de acuerdo con su peso en el esquema de calificación del curso. Esta calificación se calcula con la casilla de verificación Calcular basado solo en tareas calificadas [1] seleccionada en la barra lateral.

La calificación total se calcula sumando todas las tareas de acuerdo con su peso en el esquema de calificación del curso (tareas calificadas y no calificadas). Para ver la calificación total, anule la selección de la casilla de verificación de la barra lateral [2]. La calificación en la parte superior de la barra lateral reflejará su calificación total.

Nota: Si su instructor le ha impedido ver las calificaciones actuales y / o totales, seleccionar o anular la selección de la casilla de verificación de la barra lateral aún afecta las asignaciones individuales. Es posible que pueda ver pequeños cambios con el sombreado de la tarea que indica que se puede eliminar una calificación del curso.

|                                                                                                    | oone                                    |                                             |                                         |                                                                                                    |                                                                                                    | 🖨 Print                                                                                                    | Total: 84.47% (B)                                                                                                    |                                                                                                    |
|----------------------------------------------------------------------------------------------------|-----------------------------------------|---------------------------------------------|-----------------------------------------|----------------------------------------------------------------------------------------------------|----------------------------------------------------------------------------------------------------|----------------------------------------------------------------------------------------------------|----------------------------------------------------------------------------------------------------|----------------------------------------------------------------------------------------------------|
|                                                                                                    | A D                                     |                                             |                                         |                                                                                                    |                                                                                                    |                                                                                                    | Show All Details                                                                                                    | s                                                                                                    |
| History 101                                                                                                    | Arrange by                              |                                             | Apply                                   |                                                                                                    |                                                                                                    |                                                                                                    | group:                                                                                                    | reighted by                                                                                                    |
|                                                                                                    | Due Date                                | · ·                                         | Арріу                                   |                                                                                                    |                                                                                                    |                                                                                                    | Group                                                                                                    | Weight                                                                                                    |
|                                                                                                    |                                         |                                             |                                         |                                                                                                    |                                                                                                    |                                                                                                    | Assignments                                                                                                    | 30%                                                                                                    |
| ame                                                                                                    |                                         | Due                                         | Status                                  | Score                                                                                                    | Out of                                                                                                    |                                                                                                    | Discussions                                                                                                    | 30%                                                                                                    |
| Closer Look: The United State                                                                                                    | s Constitution                          | Jan 1 by 11:59pm                            | LATE                                    | P                                                                                                    | 15                                                                                                    |                                                                                                    | Quizzes                                                                                                    | 20%                                                                                                    |
| internesponse x                                                                                                    |                                         |                                             |                                         |                                                                                                    |                                                                                                    |                                                                                                    | Extra Credit                                                                                                    | 10%                                                                                                    |
| evolution Quiz                                                                                                    |                                         | lan 1 by 11-59nm                            | MISSING                                 |                                                                                                    | 30                                                                                                    |                                                                                                    | Summaries                                                                                                    | 10%                                                                                                    |
|                                                                                                    |                                         | 500 1 0y 11.57pm                            |                                         |                                                                                                    | 00                                                                                                    |                                                                                                    | Total                                                                                                    | 100%                                                                                                    |
| ourse Introductions                                                                                                    |                                         | Feb 7 by 11:59pm                            |                                         | 함                                                                                                    | 10                                                                                                    |                                                                                                    | Calculate based<br>graded assignment                                                                                                    | d only on<br>nents                                                                                                    |
| ssignments                                                                                                    |                                         |                                             | 2                                       | 93%                                                                                                    | 27.90 /<br>30.00                                                                                               |                                                                                                    | You can view your<br>on What-If scores                                                                                                    | grades based<br>so that you<br>will be affected                                                                                                    |
| liscussions                                                                                                    |                                         |                                             |                                         | 72.25%                                                                                                    | 28.90 /<br>40.00                                                                                               |                                                                                                    | by upcoming or re<br>assignments. You                                                                                                    | submitted<br>can test scores                                                                                                    |
| luizzes                                                                                                    |                                         |                                             |                                         | 90%                                                                                                    | 9.00 /<br>10.00                                                                                                |                                                                                                    | for an assignment<br>includes a score, o<br>that has yet to be                                                                                                    | that already<br>r an assignmen<br>graded.                                                                                                    |
| xtra Credit                                                                                                    |                                         |                                             |                                         | N/A                                                                                                    | 0.00 /<br>0.00                                                                                                 |                                                                                                    | ,                                                                                                    | 0                                                                                                    |
| ummaries                                                                                                    |                                         |                                             |                                         | N/A                                                                                                    | 0.00 /<br>0.00                                                                                                 |                                                                                                    |                                                                                                    |                                                                                                    |
|                                                                                                    |                                         |                                             |                                         |                                                                                                    |                                                                                                    |                                                                                                    |                                                                                                    |                                                                                                    |
| Grades for Emily B                                                                                                    | oone                                    |                                             |                                         |                                                                                                    |                                                                                                    | 🖨 Print                                                                                                    | Calculation of t                                                                                                    | otals has                                                                                                    |
| Grades for Emily B                                                                                                    | oone                                    |                                             |                                         |                                                                                                    |                                                                                                    | 🖨 Print                                                                                                    | Calculation of t<br>been disabled<br>Show All Details                                                                                                    | otals has                                                                                                    |
| urse<br>History 101                                                                                                    | OONE<br>Arrange By<br>Due Date          | ~                                           | Apply                                   |                                                                                                    |                                                                                                    | ⊖ Print                                                                                                    | Calculation of t<br>been disabled<br>Show All Details<br>Assignments are w<br>group:                                                                                                    | otals has                                                                                                    |
| irades for Emily B<br>urse<br>listory 101                                                                                                    | OONE<br>Arrange By<br>Due Date          | ~                                           | Apply                                   |                                                                                                    |                                                                                                    | ⊕ Print                                                                                                    | Calculation of t<br>been disabled<br>Show All Details<br>Assignments are w<br>group:<br>Group                                                                                                    | votals has<br>weighted by<br>Weight                                                                                                    |
| rades for Emily B<br>urse<br>listory 101 ~                                                                                                    | Arrange By Due Date                     | ~ Due                                       | Apply<br>Status                         | Score                                                                                                    | Out of                                                                                                    | 🕀 Print                                                                                                    | Calculation of t<br>been disabled<br>Show All Details<br>Assignments are w<br>group:<br>Group<br>Assignments                                                                                                    | veighted by<br>Weight<br>30%                                                                                                    |
| irades for Emily B<br>urse<br>iistory 101 ~<br>ame<br>Closer Look: The United State                                                                                                    | OONE Arrange By Due Date s Constitution | ~ Due                                       | Apply<br>Status                         | Score                                                                                                    | Out of                                                                                                    | Print                                                                                                    | Calculation of t<br>been disabled<br>Show All Details<br>Assignments are v<br>group<br>Group<br>Assignments<br>Discussions                                                                                                    | weighted by<br>Weight<br>30%<br>30%                                                                                                    |
| Arrian State State State Vitter Response 1                                                                                                    | OONE Arrange By Due Date s Constitution | Cue<br>Jan 1 by 11:59pm                     | Apply<br>Status                         | Score                                                                                                    | Out of<br>15                                                                                                   | Print                                                                                                    | Calculation of t<br>been disabled<br>Show All Details<br>Assignments are u<br>group<br>Group<br>Assignments<br>Discussions<br>Quizzes                                                                                                    | weighted by<br>Weight<br>30%<br>30%<br>20%                                                                                                    |
| Arades for Emily B<br>wrse<br>History 101 ~<br>Hame<br>In Closer Look: The United State<br>Vritten Response 1<br>Temelution Outp                                                                                                    | Arrange By Due Date s Constitution      | Due<br>Jan 1 by 11:59pm                     | Apply<br>Status<br>LATE                 | Score                                                                                                    | Out of<br>15                                                                                                   | ₿ Print                                                                                                    | Calculation of t<br>been disabled<br>Show All Details<br>Assignments are v<br>group:<br>Group<br>Assignments<br>Discussions<br>Quizzes<br>Extra Credit                                                                                                    | weighted by<br>Weight<br>30%<br>20%<br>10%                                                                                                    |
| irades for Emily B<br>urse<br>listory 101 ~<br>Closer Look: The United State<br>Vritten Response 1<br>evolution Quiz                                                                                                    | Arrange By Due Date s Constitution      | Due<br>Jan 1 by 11:59pm<br>Jan 1 by 11:59pm | Apply<br>Status<br>(LATE)<br>(MISSING)  | Score<br>P                                                                                                    | Out of<br>15<br>30                                                                                             | ₿ Print                                                                                                    | Calculation of t<br>been disabled<br>Show All Details<br>Assignments are v<br>group:<br>Group<br>Assignments<br>Discussions<br>Quizzes<br>Extra Credit<br>Summaries                                                                                                    | veighted by<br>Weighted by<br>30%<br>20%<br>10%                                                                                                    |
| irades for Emily B<br>urse<br>listory 101 ~<br>Closer Look: The United State<br>Vritten Response 1<br>evolution Quiz                                                                                                    | Arrange By Due Date s Constitution      | Due<br>Jan 1 by 11:59pm<br>Jan 1 by 11:59pm | Apply<br>Status<br>(LATE)<br>(MISSING)  | Score<br>P                                                                                                    | Out of<br>15<br>30                                                                                             | 🖨 Print                                                                                                    | Calculation of t<br>been disabled<br>Show All Details<br>Assignments are v<br>group:<br>Group<br>Assignments<br>Discussions<br>Quizzes<br>Extra Credit<br>Summaries<br>Total                                                                                                    | weighted by<br>weighted by<br>Weight<br>30%<br>20%<br>20%<br>10%<br>10%                                                                                                    |
| Arrian State State | OONE<br>Arrange By<br>Due Date          | Due<br>Jan 1 by 11:59pm<br>Jan 1 by 11:59pm | Apply<br>Status<br>(LATE)<br>(MISSING)  | Score<br>P                                                                                                    | Out of<br>15<br>30<br><sup>30% of</sup><br>Final                                                               | ₿ Print                                                                                                    | Calculation of t<br>been disabled<br>Show All Details<br>Assignments are v<br>group:<br>Group<br>Assignments<br>Discussions<br>Quizzes<br>Extra Credit<br>Summaries<br>Total<br>Calculate basee<br>graded assignm                                                                                                    | Weighted by<br>Weighted by<br>30%<br>20%<br>20%<br>10%<br>10%<br>10%<br>40 only on                                                                                                    |
| Arades for Emily B<br>urse<br>History 101 ~<br>Closer Look: The United State<br>Written Response 1<br>evolution Quiz<br>ssignments                                                                                                    | Arrange By Due Date s Constitution      | Due<br>Jan 1 by 11:59pm<br>Jan 1 by 11:59pm | Apply<br>Status<br>(LATE)<br>(MISSING)  | Score<br>P<br>-                                                                                                    | Out of<br>15<br>30<br>30% of<br>Final<br>30% of<br>Final                                                       | Print                                                                                                    | Calculation of f<br>been disabled<br>Show All Details<br>Assignments are w<br>group:<br>Group<br>Assignments<br>Discussions<br>Quizzes<br>Extra Credit<br>Summaries<br>Total<br>Calculate base<br>graded assignn<br>You can view you<br>on What-If scores                                                                                                    | weighted by<br>weighted by<br>Weight<br>30%<br>30%<br>20%<br>10%<br>10%<br>10%<br>10%<br>00%<br>4 only on<br>rents<br>5 grades based<br>so that you                                                                                                    |
| Auree History 101 Closer Look: The United State Vitter Response 1 State Vitter Response 1 State Vitter | OONE Arrange By Due Date s Constitution | Due<br>Jan 1 by 11:59pm<br>Jan 1 by 11:59pm | Apply<br>Status<br>(LATE)<br>(MISSING)  | Score<br>P<br>-<br>-<br>-                                                                                                    | Out of<br>15<br>30<br>30% of<br>Final<br>20% of<br>Final                                                       | Print                                                                                                    | Calculation of t<br>been disabled<br>Show All Details<br>Assignments are v<br>group<br>Assignments<br>Discussions<br>Quizzes<br>Extra Credit<br>Summaries<br>Total<br>Calculate base<br>graded assignn<br>You can view you<br>on What-If scores<br>know how grades<br>by upcoming or re<br>assignments. You                                                              | weighted by<br>weighted by<br>weighted by<br>30%<br>30%<br>20%<br>20%<br>10%<br>10%<br>10%<br>10%<br>donly on<br>ents<br>grades based<br>so that you<br>will be affected<br>submitted<br>can test scores                                                                                                    |
| Arades for Emily B<br>urse<br>urse<br>History 101 ~<br>Closer Look: The United State<br>Vritten Response 1<br>evolution Quiz<br>essignments<br>Hiscussions<br>Auizzes<br>xtra Credit                                                                                                    | OONE Arrange By Due Date s Constitution | Due<br>Jan 1 by 11:59pm<br>Jan 1 by 11:59pm | Apply<br>Status<br>(LATE)<br>(MISSING)  | Score           P           -           -           -           -           -           -           -           -           -           -           -           -           - | Out of           15           30           30% of<br>Final           20% of<br>Final           10% of<br>Final | ₽ Print                                                                                                    | Calculation of f<br>been disabled<br>Show All Detailt<br>Assignments are v<br>group:<br>Group<br>Assignments<br>Discussions<br>Quizzes<br>Extra Credit<br>Summaries<br>Total<br>Calculate bases<br>graded assignn<br>You can view your<br>on What-If scores<br>know how grades<br>by upcoming or re<br>assignments. You<br>for an assignments.                           | votals has<br>veighted by<br>veighted by<br>alow<br>alow |
| A Closer Look: The United State<br>Written Response 1<br>Assignments<br>Discussions<br>Quizzes<br>Extra Credit<br>Summaries                                                                                                    | OONE Arrange By Due Date s Constitution | Due<br>Jan 1 by 11:59pm<br>Jan 1 by 11:59pm | Appily<br>Status<br>(LATE)<br>(MISSING) | Score<br>P                                                                                                    | Out of<br>15<br>30<br>30% of<br>Final<br>20% of<br>Final<br>10% of<br>Final                                    | Department of the second second secon | Calculation of t<br>been disabled<br>Show All Details<br>Assignments<br>Group<br>Assignments<br>Discussions<br>Quizzes<br>Extra Credit<br>Summaries<br>Total<br>Calculate bases<br>graded assignm<br>You can view you<br>on What-If scores<br>know how grades<br>by upcoming or re<br>assignments. You<br>for an assignment<br>includes a score, o<br>that has yet to be | weighted by<br>weighted by<br>weighted by<br>30%<br>30%<br>20%<br>20%<br>10%<br>10%<br>10%<br>10%<br>donly on<br>enerts<br>grades based<br>so that you<br>will be affected<br>submitted<br>can test scores<br>that already<br>ar an assignmen<br>graded.                                                                                                    |

## Ver cálculo de calificación porcentual

La barra lateral muestra la información sobre cómo se calculan sus calificaciones.

Si sus grupos de tareas están ponderados, la barra lateral mostrará el desglose de los grupos de tareas ponderados [1].

Los grupos de asignaciones siempre se mostrarán como un porcentaje. Si su instructor le permite ver las calificaciones totales, puede ver un desglose de los puntos que ha ganado frente al total de puntos posibles [2].

Nota: Su instructor puede restringirle la visualización de los totales de sus calificaciones en los porcentajes del grupo de tareas [3].

| Assignments  | 89%      | 26.70 /<br>30.00  |
|--------------|----------|-------------------|
| Discussions  | 66.67%   | 20.00 /<br>30.00  |
| Quizzes      | 90%      | 9.00 /<br>10.00   |
| Extra Credit | N/A      | 0.00 /<br>0.00    |
| Total        | → 80.88% | 80.88 /<br>100.00 |

## Ver cálculo de calificaciones de puntos

Si su curso no utiliza grupos de tareas, su calificación total se puede mostrar en puntos o en porcentaje. Si su calificación total se muestra en puntos, puede ver su porcentaje de calificación general. Nuevamente, su instructor puede restringirle la visualización de su calificación total.

Nota: Su instructor puede restringirle la visualización de los totales de calificaciones.

## Cambiar libro de calificaciones

| Grades for Emily Boone |                    |     |            |          |    |  |  |  |
|------------------------|--------------------|-----|------------|----------|----|--|--|--|
| For the course         | History 101        | ¢ 1 | Arrange by | Due Date | \$ |  |  |  |
| Assignments            | Learning Mastery 2 |     |            |          |    |  |  |  |

Si tiene más de un curso, puede usar el menú desplegable del curso [1] para ver las calificaciones en otros cursos.

Si su página de calificaciones muestra los títulos de Asignaciones y Dominio del aprendizaje [2], también puede ver sus puntajes basados en los estándares en el enlace Dominio del aprendizaje.